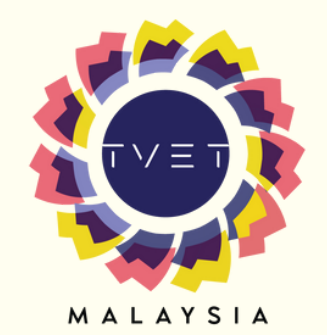

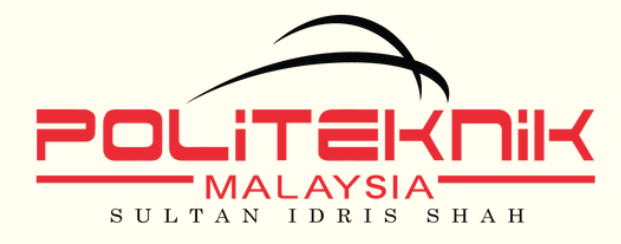

KEMENTERIAN PENDIDIKAN TINGGI JABATAN PENDIDIKAN POLITEKNIK DAN KOLEJ KOMUNITI

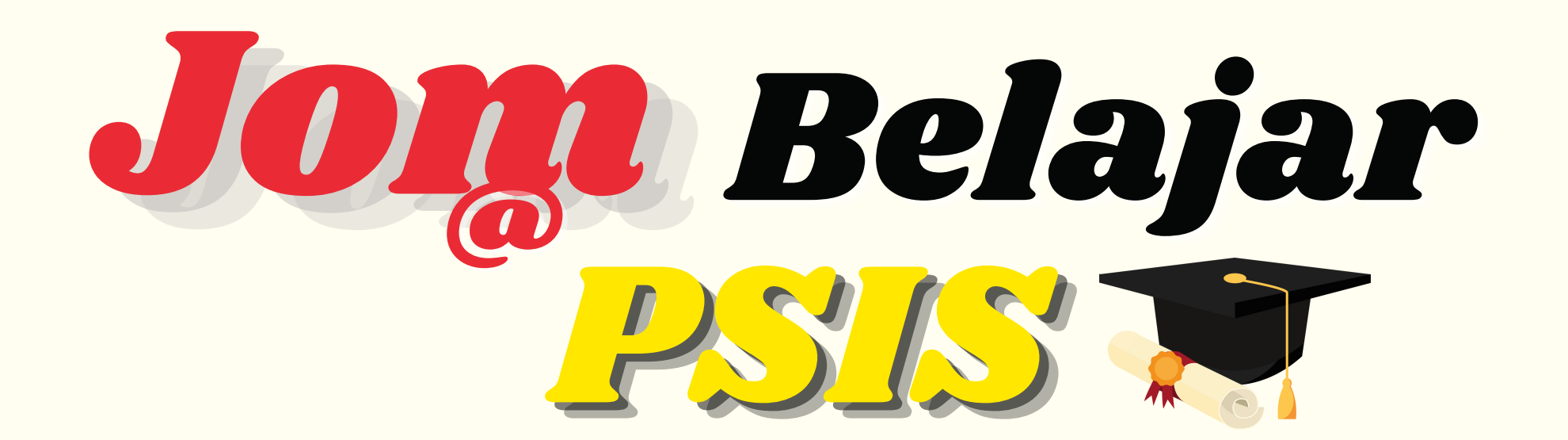

#### TATACARA PEMBAYARAN YURAN PENGAJIAN, YURAN ASRAMA, BAYARAN PELBAGAI DAN YURAN MSP BAGI PELAJAR BAHARU SESI 1 2023/2024

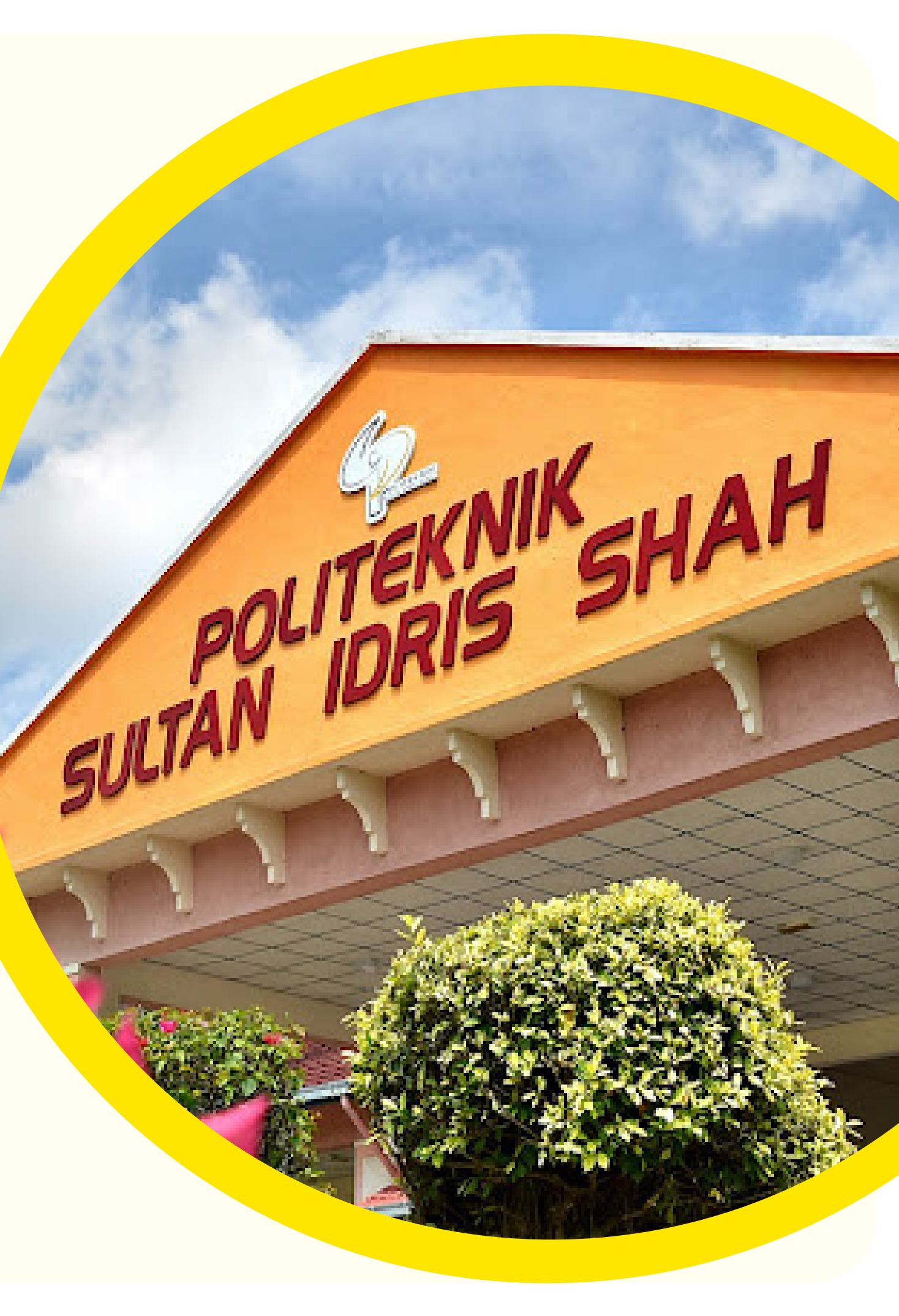

## Program Yang Ditawarkan

POLITEKNIK SULTAN IDRIS SHAH

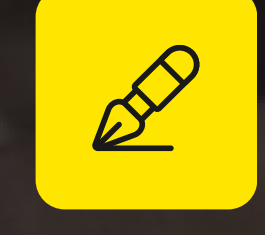

- $\bullet$

#### **JABATAN TEKNOLOGI MAKLUMAT DAN** KOMUNIKASI

•

#### **JABATAN PERDAGANGAN**

#### **JABATAN PELANCONGAN DAN HOSPITALITI**

#### **JABATAN KEJURUTERAAN AWAM**

Diploma Kejuruteraan Awam Diploma Seni Bina Diploma Kejuruteraan Alam Sekitar

#### **JABATAN KEJURUTERAAN ELEKTRIK**

Diploma Kejuruteraan Elektronik (Komputer) Diploma Kejuruteraan Elektronik (Komunikasi)

Diploma Teknologi Maklumat (Teknologi Digital)

Diploma Kewangan dan Perbankan Islam Diploma Sains Kesetiausahaan

Diploma Perkhidmatan Amalan Makanan Halal Diploma Pengurusan Pelancongan

# MAKLUMAT PENTING N

## Pelajar baharu hendaklah menyelesaikan bayaran yuran SEBELUM 16 Ogos 2023 (Rabu). Sila laksanakan SEMUA pembayaran SECARA BERASINGAN dan MENGIKUT TATACARA YANG BETUL.

#### 01

#### YURAN PENGAJIAN

- RM200.00 sahaja.
- Pembayaran mesti diselesaikan sebelum 16 Ogos 2023 (Rabu).
- Sila simpan resit yuran pengajian.

\*Sila rujuk Tatacara Kaedah Pembayaran Yuran Pengajian dan Asrama Menerusi Yuran JomPay/ATM /CDM.

#### **YURAN ASRAMA**

• RM60.00 sahaja.

02

- Pembayaran mesti diselesaikan sebelum 16 **Ogos 2023** (**Rabu**).
- Sila simpan resit yuran asrama.

\*Sila rujuk Tatacara Kaedah Pembayaran Yuran Pengajian dan Asrama Menerusi Yuran JomPay/ATM /CDM.

## 03

#### **BAYARAN PELBAGAI**

- RM290.00 sahaja.
- Pembayaran mesti diselesaikan sebelum 16 Ogos 2023 (Rabu).
- Pembayaran boleh dibuat melalui Perbankan Internet/ATM/CDM ke Akaun Koperasi Politeknik Sabak Bernam Berhad.
- Sila simpan resit pembayaran.

\*Sila rujuk Tatacara Kaedah Pembayaran Bayaran Pelbagai Menerusi Perbankan Internet / ATM / CDM Bank Islam .

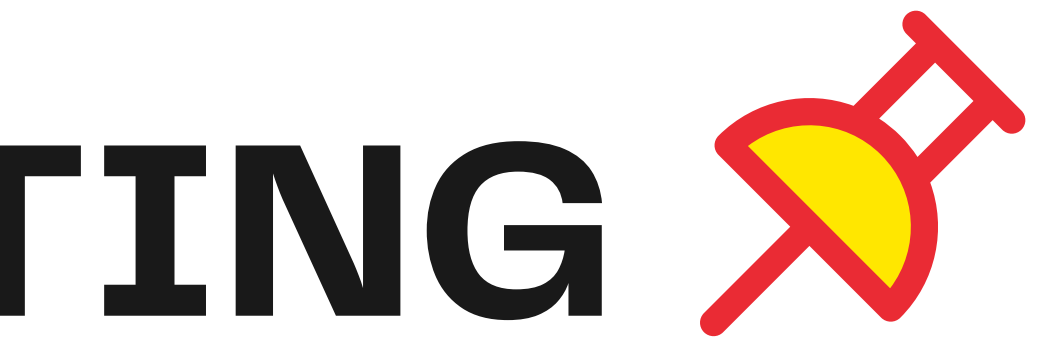

 $\mathbf{04}$ 

#### **YURAN MSP**

- RM40.00 sahaja.
- Pembayaran melalui Pindahan Wang Sahaja (Fund Transfer) ke Akaun Tetuan Majlis Sukan Politeknik.
- Sila simpan resit pembayaran.

\*Sila ruiuk Tatacara Kaedah Pembayaran Yuran KSP.

#### TATACARA KAEDAH PEMBAYARAN YURAN PENGAJIAN, DAN YURAN ASRAMA MENERUSI JOMPAY/ATM/CDM

1. JomPAY / Perbankan Internet

Pembayaran menerusi perbankan Internet. **2. Melalui Mesin ATM** 

Pembayaran secara terus melalui mesin ATM.

#### **3. Melalui Mesin CDM**

Pembayaran secara terus melalui mesin CDM.

#### TATACARA KAEDAH PEMBAYARAN YURAN PENGAJIAN, DAN YURAN ASRAMA MENERUSI KAEDAH JomPAY / PERBANKAN INTERNET

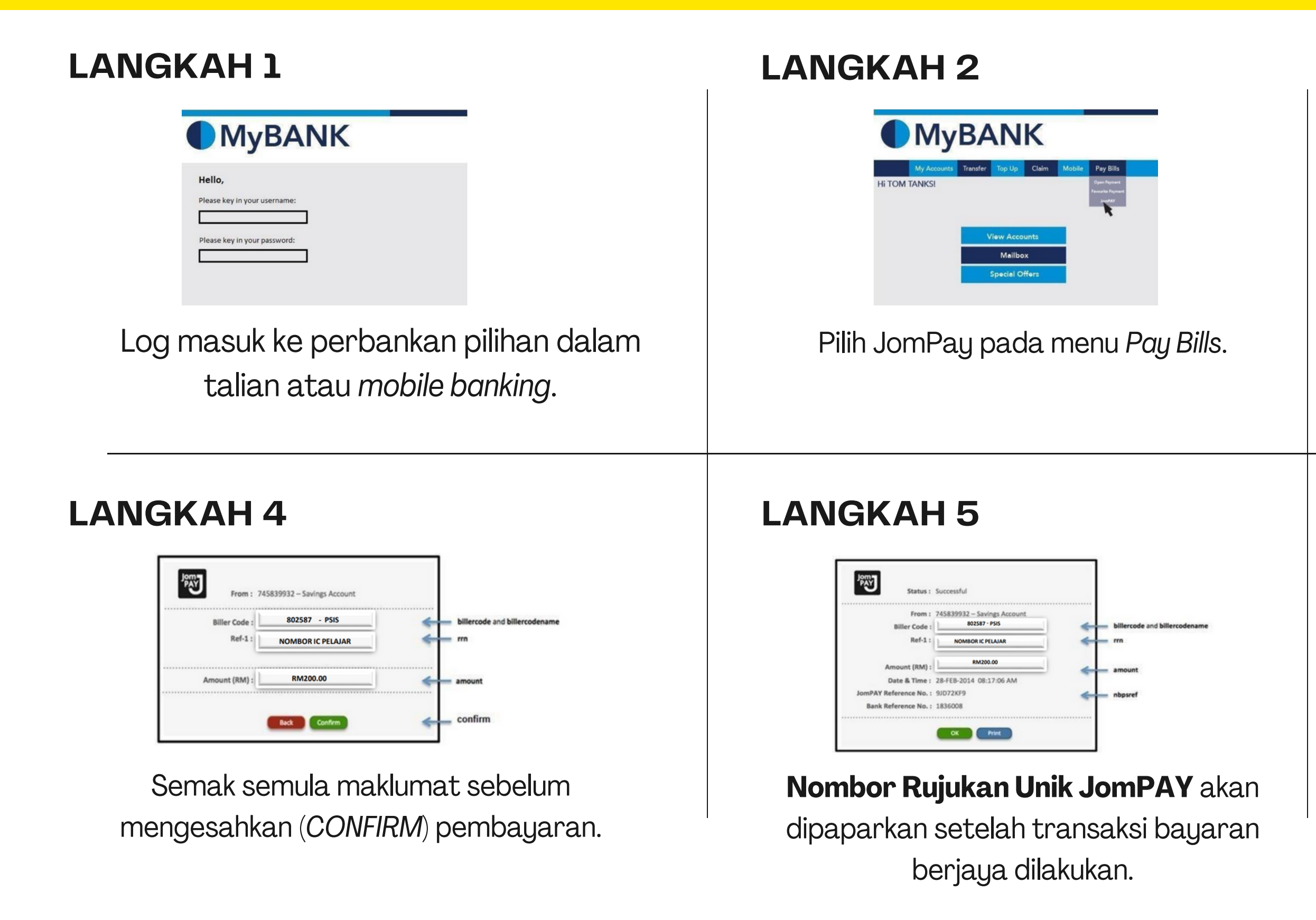

#### LANGKAH 3

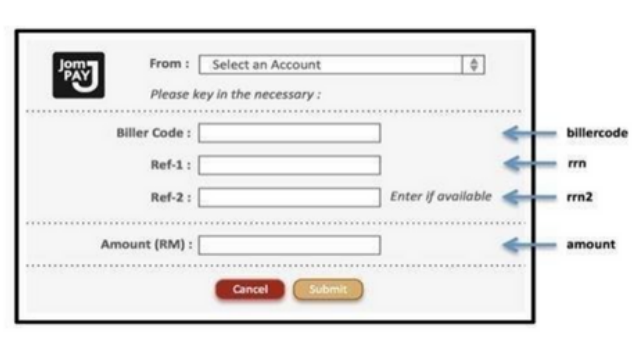

Pilih akaun pengguna dan pastikan isi maklumat seperti yang tertera. Kegagalan mengikuti langkah berikut akan menyebabkan kesukaran untuk pengesahan maklumat anda.

- 1. Biller Code: 802587
- 2. Reference 1: Nombor Kad Pengenalan PELAJAR

(tanpa simbol "-"). Contoh: Contoh: Contoh: 030415056355

- 3. Reference 2: **Nombor Telefon PELAJAR** (tanpa simbol "-"). Contoh: 0123456789
- 4. Jumlah Yuran: **RM200.00**

- 1. Pelajar diwajibkan mencetak dan resit bayaran ini bagi tujuan simpanan dan rekod pendaftaran pelajar. **Sila pastikan anda membuat jumlah bayaran yang betul bagi mengelakkan bayaran secara berganda.**
- 2. Laksanakan pembayaran YURAN PENGAJIAN dan YURAN ASRAMA secara BERASINGAN dengan tatacara yang sama.

|                                   | SHARE      |
|-----------------------------------|------------|
| Thank You,<br>Here's your receipt | Maybank    |
| riere s your receipt.             |            |
| One Off JomPAY                    | Successful |
| Reference ID                      |            |
| 564267785M                        |            |
| 10 Sep 2022 22:23:57              |            |
| Amount                            |            |
| RM 200.00                         |            |
| From AccountType                  |            |
| Savings Account-i                 |            |
| Biller Code                       |            |
| 802587 PSIS                       |            |
| Ref-1                             |            |
| 031119040491                      |            |
| Ref-2                             |            |
| 01111706963                       |            |

#### TATACARA KAEDAH PEMBAYARAN YURAN PENGAJIAN, DAN YURAN ASRAMA MENERUSI KAEDAH MESIN ATM

#### LANGKAH 1

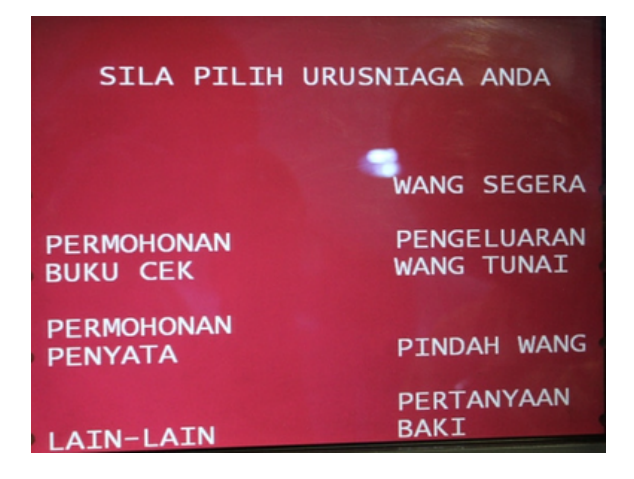

#### Pilih menu: LAIN-LAIN.

#### LANGKAH 2

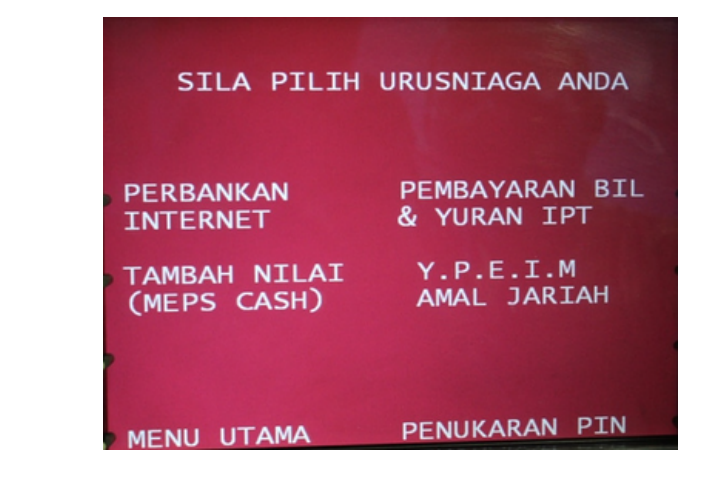

#### Pilih menu **PEMBAYARAN BIL/YURAN IPT.**

#### LANGKAH 4

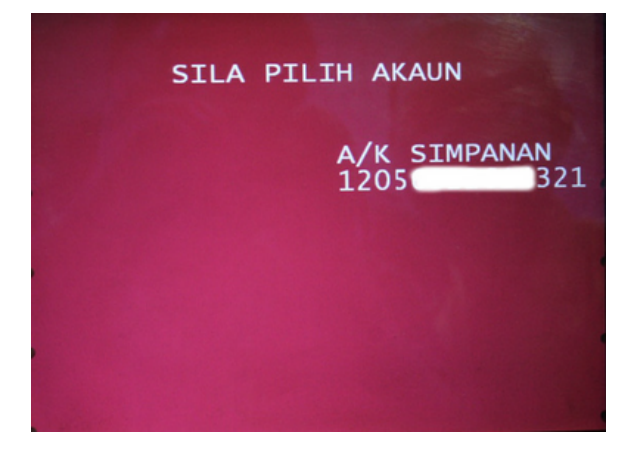

Pilih **AKAUN PEMBAYAR** (akaun yang akan didebitkan).

#### LANGKAH 5

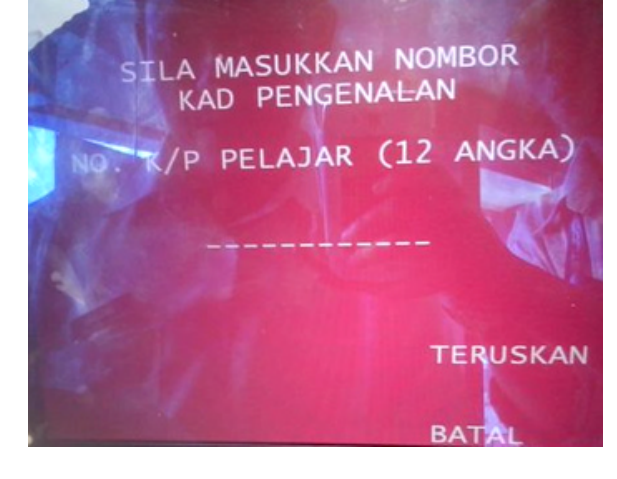

Masukkan **NOMBOR KAD PENGENALAN PELAJAR.** 

# LANGKAH 3SILA PILIH URUSNIAGA ANDAPEMBAYARAN BILURAN IPTMENU UTAMADIİİh menu YURAN IPT

- 1. Pilih **BIL** yang ingin dibayar. Sahkan amaun yang ingin dibayar. **Sila pastikan anda membuat jumlah bayaran yang betul bagi mengelakkan bayaran secara berganda.**
- 2. Laksanakan pembayaran YURAN PENGAJIAN dan YURAN ASRAMA secara BERASINGAN dengan tatacara yang sama.

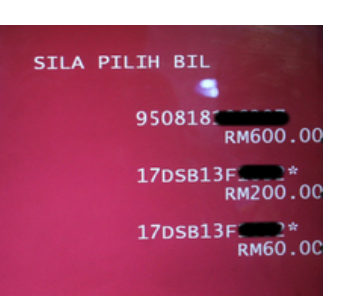

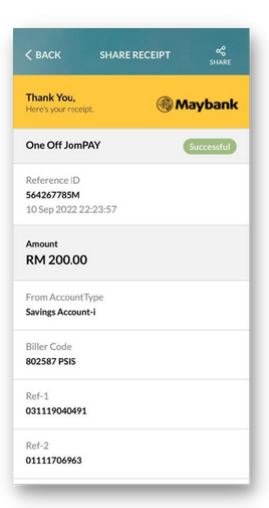

#### TATACARA KAEDAH PEMBAYARAN YURAN PENGAJIAN, DAN YURAN ASRAMA MENERUSI KAEDAH MESIN CDM

#### LANGKAH 1

|   | SILA PILIH                  | URUSNIAGA ANDA                |
|---|-----------------------------|-------------------------------|
| « | PEMBAYARAN<br>PEMBIAYAAN    | PEMBAYARAN BIL »              |
| « | TABUNG HAJI<br>DEPOSIT WANG | PEMBAYARAN KAD<br>BANK ISLAM» |
|   |                             | YURAN IPT »                   |
|   |                             | BANK ISLAM                    |

DEPOSIT WANG

#### Pilih menu: YURAN IPT.

#### LANGKAH 2

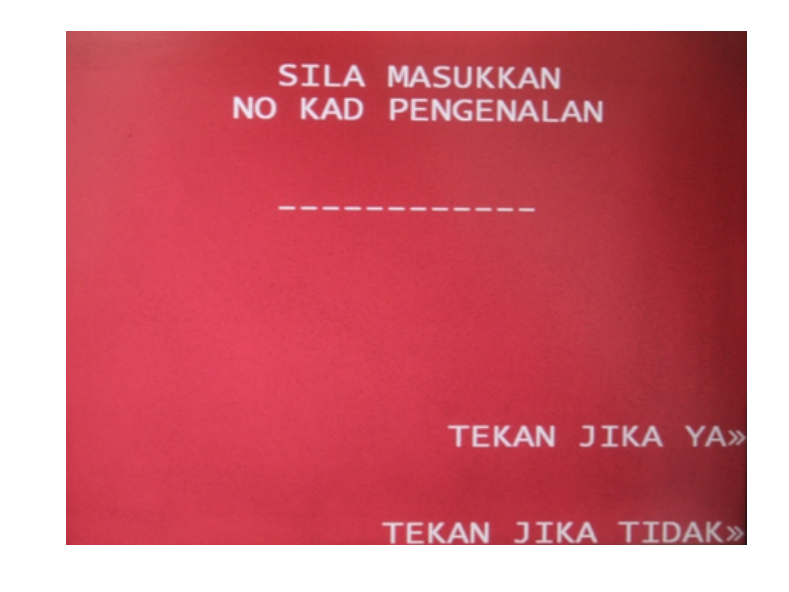

#### Masukkan **NOMBOR KAD PENGENALAN PELAJAR**.

#### LANGKAH 3

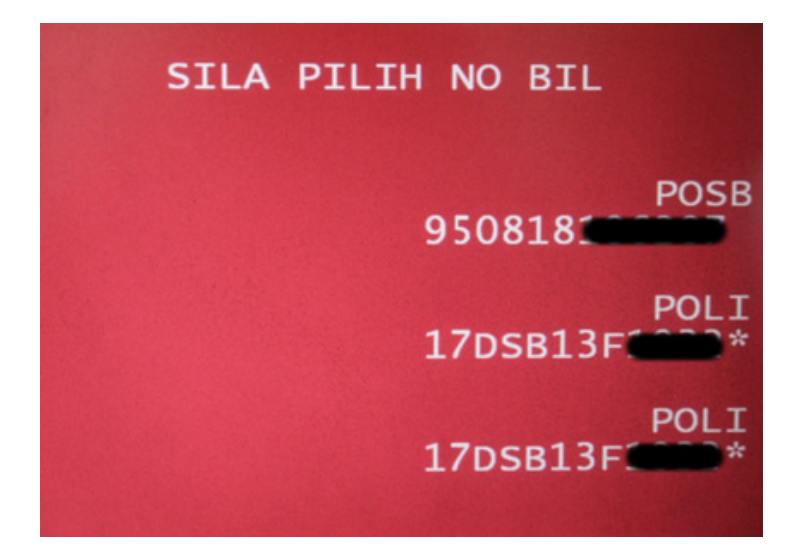

#### Pilih menu YURAN IPT.

- Pilih BIL yang ingin dibayar.
   Sahkan amaun yang ingin dibayar. Sila pastikan anda membuat jumlah bayaran yang betul bagi mengelakkan bayaran secara berganda.
- 2. Laksanakan pembayaran YURAN PENGAJIAN dan YURAN ASRAMA secara BERASINGAN dengan tatacara yang sama.

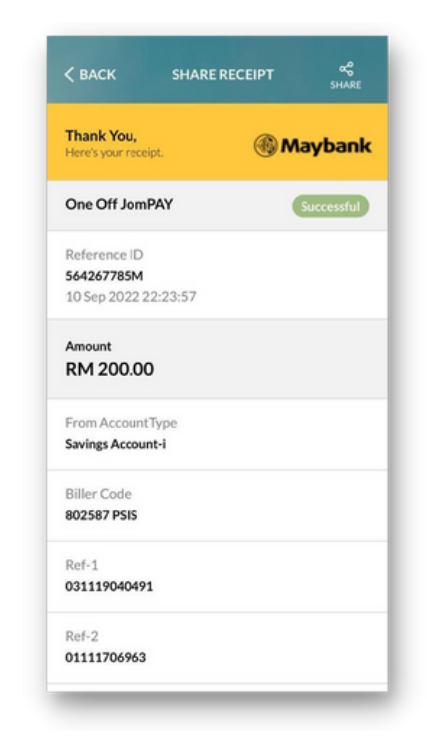

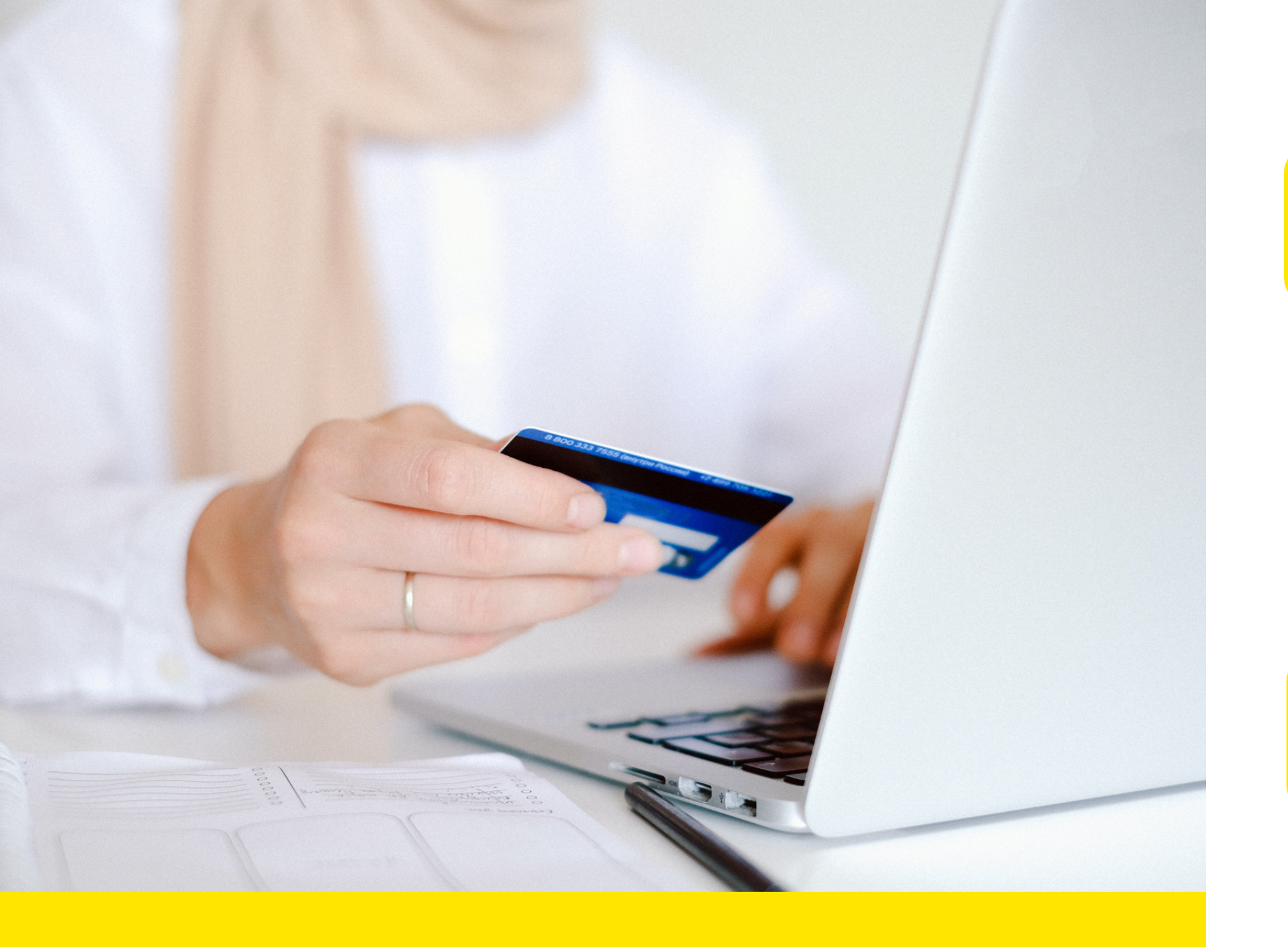

#### **TATACARA KAEDAH PEMBAYARAN BAYARAN PELBAGAI MENERUSI PERBANKAN INTERNET / ATM / CDM BANK ISLAM**

#### **1. Perkhidmatan Perbankan Internet Bank Islam**

(bankislam.biz).

Malaysia Berhad (BIMB)

• Pembayaran perlu mempunyai akaun BIMB dan ID untuk mengakses perbankan Internet Bank Islam

## 2. Pembayaran di Mesin ATM Bank Islam

• Pembayaran secara terus melalui mesin ATM BIMB.

#### **3. Pembayaran di Mesin Cash Deposit (CDM) Bank Islam Malaysia Berhad (BIMB)**

#### • Pembayaran secara terus melalui mesin CDM BIMB.

POLITEKNIK SULTAN IDRIS SHAH

#### TATACARA KAEDAH PEMBAYARAN BAYARAN PELBAGAI MENERUSI KAEDAH PERBANKAN INTERNET (bankislam.biz)

#### LANGKAH 1

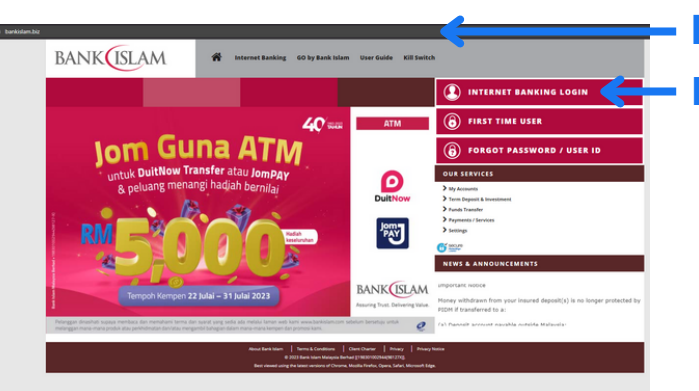

https://www.bankislam.biz/
Klik untuk daftar masuk

- Sila layari https://www.bankislam.biz/.
- Klik logo "*Internet Banking Login*" untuk daftar masuk pengguna.

#### LANGKAH 4

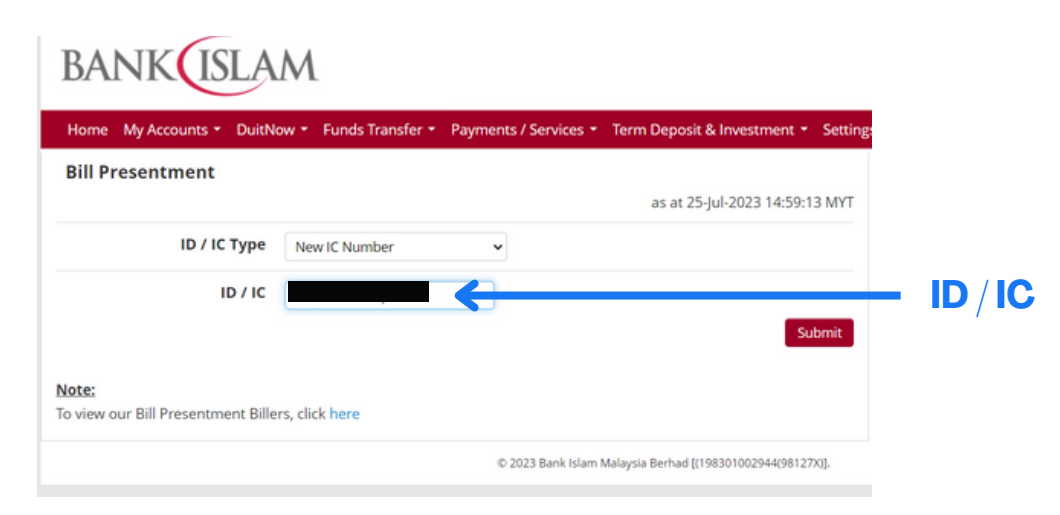

#### Masukkan "**No Kad Pengenalan Pelajar**" pada ruangan *ID/IC* dan klik "*Submit*".

#### LANGKAH 2

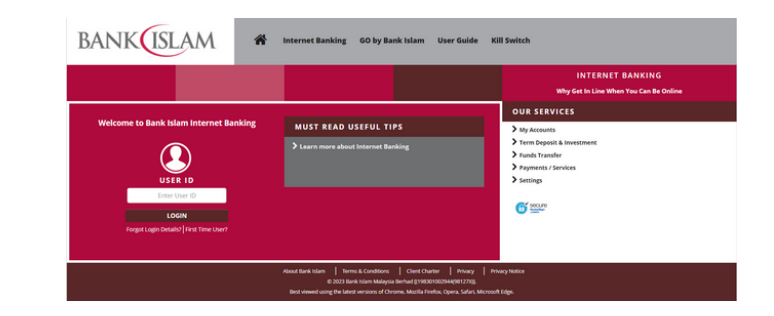

Masukkan **ID pengguna** dan **kata laluan** untuk memasuki sistem Perbankan Internet Bank Islam. Pembayar perlu mempunyai akaun BIMB dan ID untuk mengakses perbankan internet Bank Islam.

#### LANGKAH 5

| Home My                  | Accounts             | <ul> <li>DuitNo</li> </ul>         | w 👻 Funds Transfer | <ul> <li>Payments / Service</li> </ul> | es • Term Deposit & Inve | stment • Setting |                  |    |
|--------------------------|----------------------|------------------------------------|--------------------|----------------------------------------|--------------------------|------------------|------------------|----|
| Bill Pres                | entment              | :                                  |                    |                                        |                          |                  |                  |    |
|                          |                      |                                    |                    |                                        | as at 25-Jul-202         | 23 14:59:13 MYT  |                  |    |
|                          | ID /                 | ІС Туре                            | New IC Number      | *                                      |                          |                  |                  |    |
|                          |                      |                                    |                    |                                        |                          |                  |                  |    |
|                          |                      | ID / IC                            |                    |                                        |                          |                  |                  |    |
|                          |                      | ID / IC                            |                    |                                        |                          | Submit           |                  |    |
| ist of Dill D            |                      | ID / IC                            |                    |                                        |                          | Submit           |                  |    |
| List of Bill P<br>Select | resentmer<br>No      | ID / IC<br>nt<br>Biller            |                    |                                        | Bill Number              | Submit           |                  |    |
| List of Bill P<br>Select | resentmer<br>No<br>1 | ID / IC<br>nt<br>Biller<br>POLITER | NIK SABAK BERNAM-  | PSIS                                   | Bill Number              | Submit           | — Pilih <i>B</i> | Ri |
| List of Bill P<br>Select | resentmer<br>No<br>1 | ID / IC<br>at<br>Biller<br>POLITER | NIK SABAK BERNAM-  | PSIS                                   | Bill Number              | Submit           | — Pilih <i>B</i> | Ri |

Senarai bil akan dipaparkan. Pilih "**Politeknik Sabak Bernam - PSIS**"**.** 

| Home My Accounts • Dui<br>Bill Presentment<br>ID / IC Type<br>ID / IC | tNow - Funds Tra   | nsfer  Payments / Services  Ter Bank Islam Card-i Financing Prenaid Relead | m Deposit & Investment     Settin | gs - 🕰                                |
|-----------------------------------------------------------------------|--------------------|----------------------------------------------------------------------------|-----------------------------------|---------------------------------------|
| Bill Presentment                                                      | Please select      | Bank Islam Card-i     Financing  Prepaid Reload                            | at 25-Jul-2023 14:58:26 MYT       | Quick Funds Transfer                  |
| ID / IC Typ                                                           | Please select      | > Financing                                                                | at 25-Jul-2023 14:58:26 MYT       |                                       |
| ID / IC Typ                                                           | Please select      | Propaid Poload                                                             |                                   |                                       |
| ID / IO                                                               | :                  | Prepaio Reioau                                                             | >                                 |                                       |
| Noto                                                                  |                    | Bill Payment                                                               | <u> </u>                          |                                       |
| Note:                                                                 |                    | JomPAY                                                                     | Submit                            |                                       |
| Note.                                                                 |                    | > Bill Presentment                                                         | t                                 | – Klik "Bill Presenti                 |
| To view our Bill Presentment B                                        | illers, click here | E-Sadaqah / Wakaf                                                          | ·                                 |                                       |
|                                                                       |                    | Financing Document Requ                                                    | had [(198301002944(98127X)].      |                                       |
|                                                                       |                    |                                                                            |                                   |                                       |
| ANG<br>BANK (ISLAM                                                    | KA                 | H 6                                                                        | ings *                            |                                       |
| ill Presentment (Step 1 of 3)                                         |                    | as at 25-Jul-2023 15:02:53 MY                                              | 4                                 |                                       |
| From Account Savings Acc                                              | ount -             | R View Account Details                                                     | <b>—</b> Pilih A                  | kaun                                  |
| Biller POSB                                                           |                    | A No                                                                       | Kad Dong                          | onalan Polaian                        |
|                                                                       |                    |                                                                            | . Nau reny                        | jenalan relajal                       |
| Bill Number                                                           |                    |                                                                            |                                   | · · · · · · · · · · · · · · · · · · · |
| Bill Number Student Name MUHAMMA                                      | D                  |                                                                            | Nama Pela                         | njar                                  |
| Il Presentment (Step 1 of 3) From Account Savings Acc                 | iount -            | as at 25-Jul-2023 15:02:53 MYI                                             | Pilih A                           | kaun                                  |

- Maklumat Bil yang hendak dibayar akan dipaparkan. Pilih "From Account" yang hendak didebitkan dan masukkan jumlah amaun sejumlah RM290.00 dan klik "Pay".
- Maklumat bayaran dipamerkan untuk tujuan verifikasi. Klik "**Confirm**" untuk pengesahn pembayaran.
- Cetak pengesahan pembayaran sebagai bukti pembayaran.

#### TATACARA KAEDAH PEMBAYARAN BAYARAN PELBAGAI MENERUSI KAEDAH MESIN ATM BANK ISLAM MALAYSIA BERHAD (BIMB)

#### LANGKAH 1

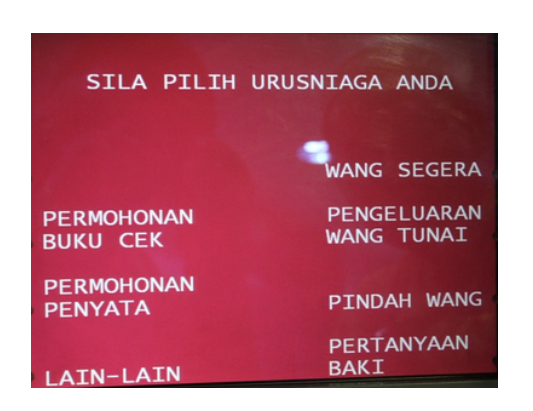

- Masukkan **kad ATM Bank Islam** dan **kata laluan**.
- Pilih menu: LAIN-LAIN.

#### LANGKAH 4

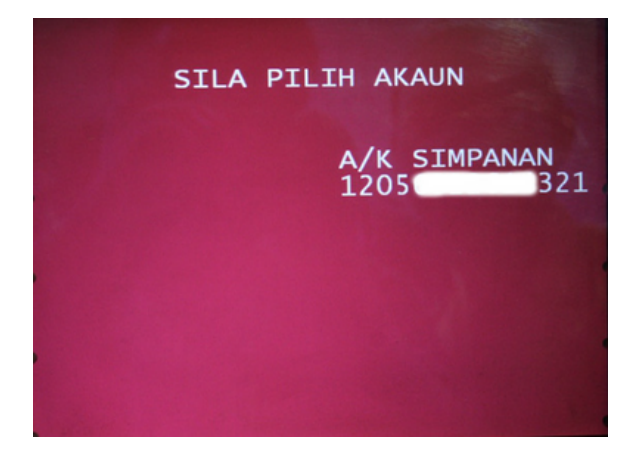

Pilih **AKAUN PEMBAYAR** (akaun yang akan didebitkan).

#### LANGKAH 2

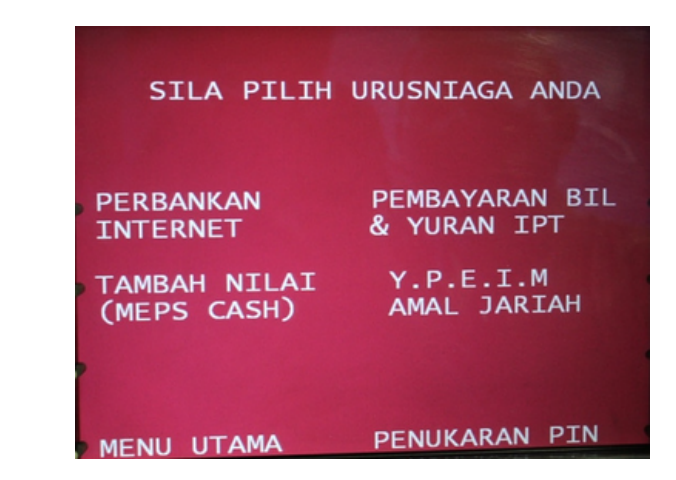

#### Pilih menu PEMBAYARAN BIL/YURAN IPT.

#### LANGKAH 5

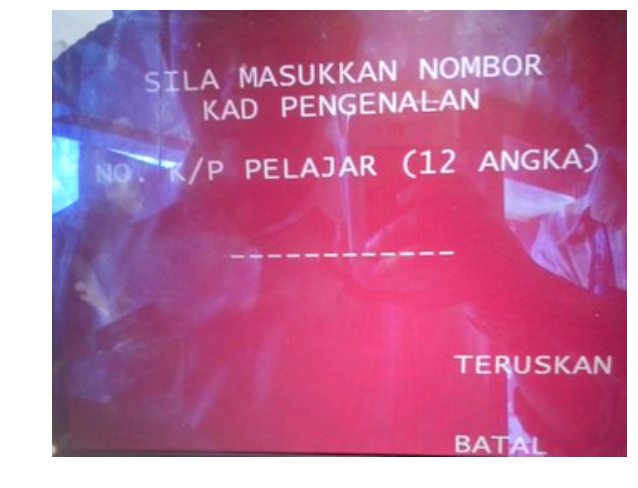

Masukkan **NOMBOR KAD PENGENALAN PELAJAR** dan klik **Teruskan**.

#### LANGKAH 3

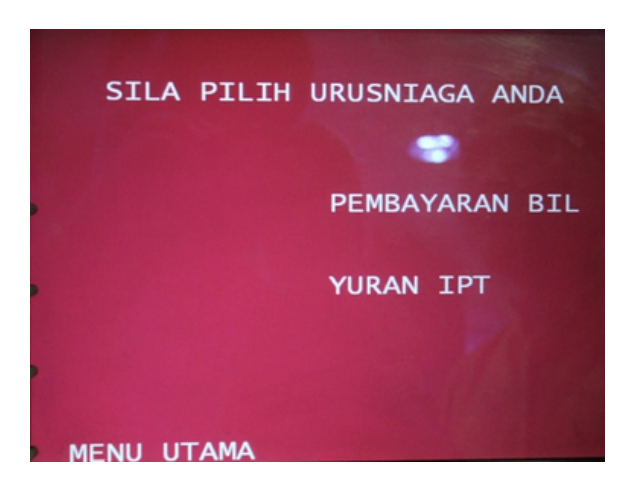

Pilih menu YURAN IPT.

- Pilih "Koperasi Politeknik Sabak Bernam (**POSB**)".
- Masukkan jumlah **RM290.00**, dan sahkan transaksi.
- Transaksi selesai dan **simpan resit untuk bukti pembayaran.**

#### TATACARA KAEDAH PEMBAYARAN BAYARAN PELBAGAI MENERUSI KAEDAH MESIN CDM BANK ISLAM MALAYSIA BERHAD (BIMB)

#### LANGKAH 1

| SILA PILIH                            | URUSNIAGA ANDA                |
|---------------------------------------|-------------------------------|
| PEMBAYARAN<br>« PEMBIAYAAN            | PEMBAYARAN BIL »              |
| <pre>TABUNG HAJI « DEPOSIT WANG</pre> | PEMBAYARAN KAD<br>BANK ISLAM» |
|                                       | YURAN IPT »                   |
|                                       | BANK ISLAM<br>DEPOSIT WANG»   |

- Tekan papan kekunci atau skrin.
- Pilih menu: YURAN IPT / Bil Presentment.

#### LANGKAH 2

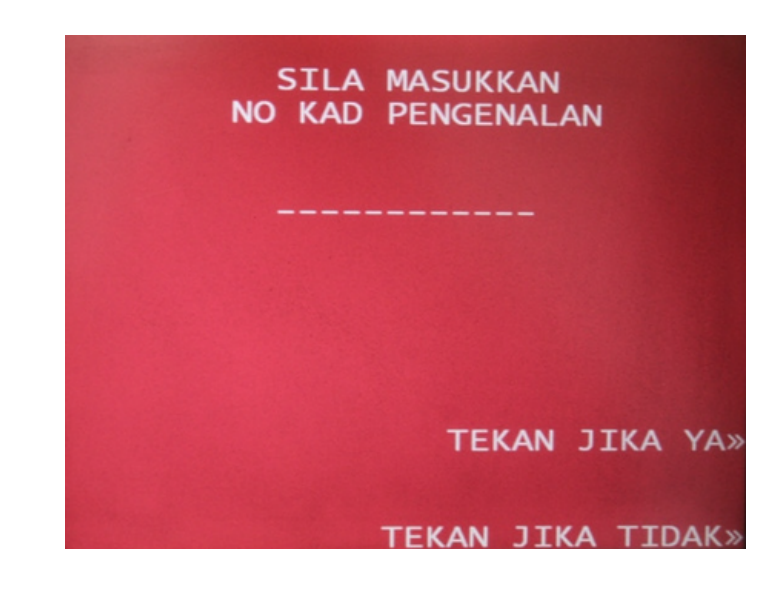

#### Masukkan **NOMBOR KAD PENGENALAN PELAJAR** 12

angka dan tekan **Ya.** 

- Pilih "Koperasi Politeknik Sabak Bernam (**POSB**)".
- Masukkan wang berjumlah
   RM290.00 ke dalam slot, dan sahkan transaksi.
- Transaksi selesai dan **simpan resit untuk bukti pembayaran.**

### TATACARA KAEDAH PEMBAYARAN YURAN MSP

#### LANGKAH 1

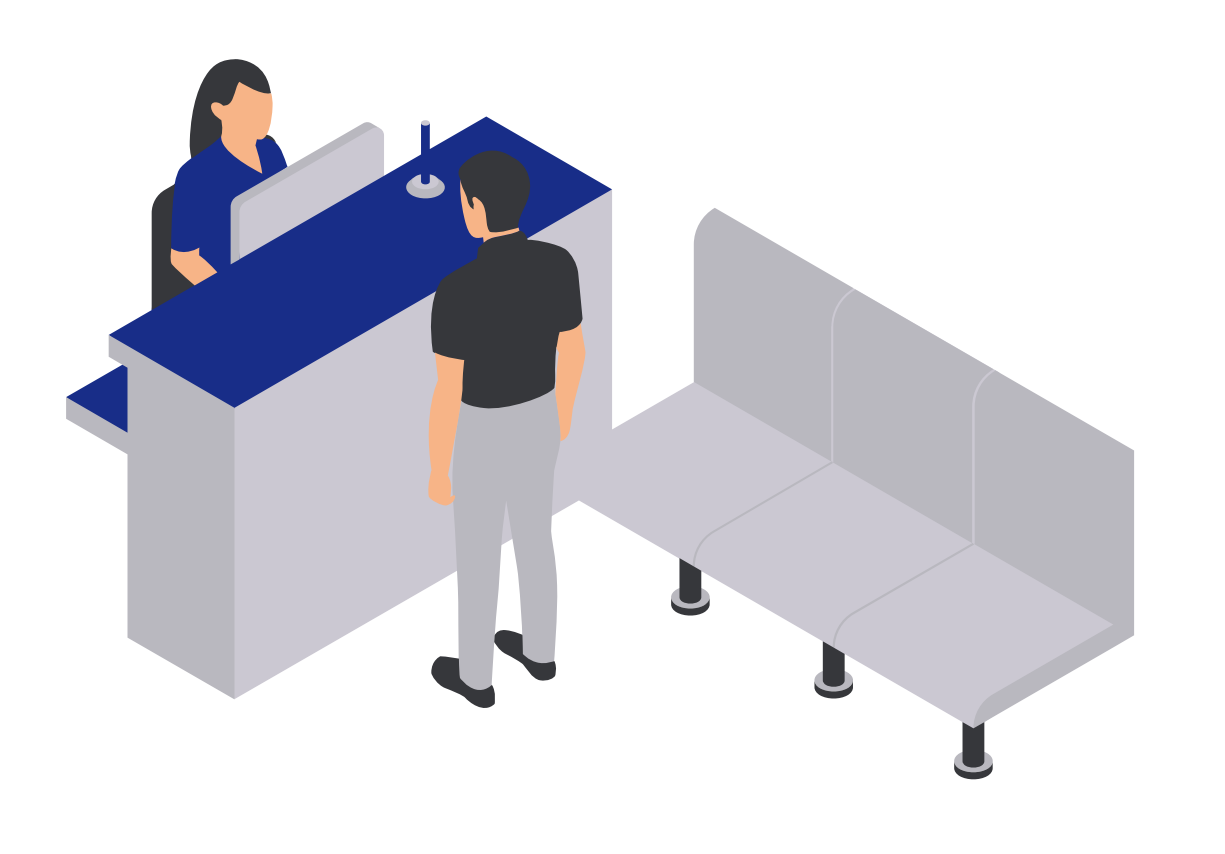

#### Hadir semasa Hadir Pendaftaran Pelajar Baharu Sesi 1 2023/2024.

(Pastikan Yuran Pengajian dan Yuran Asrama telah selesai).

#### LANGKAH 2

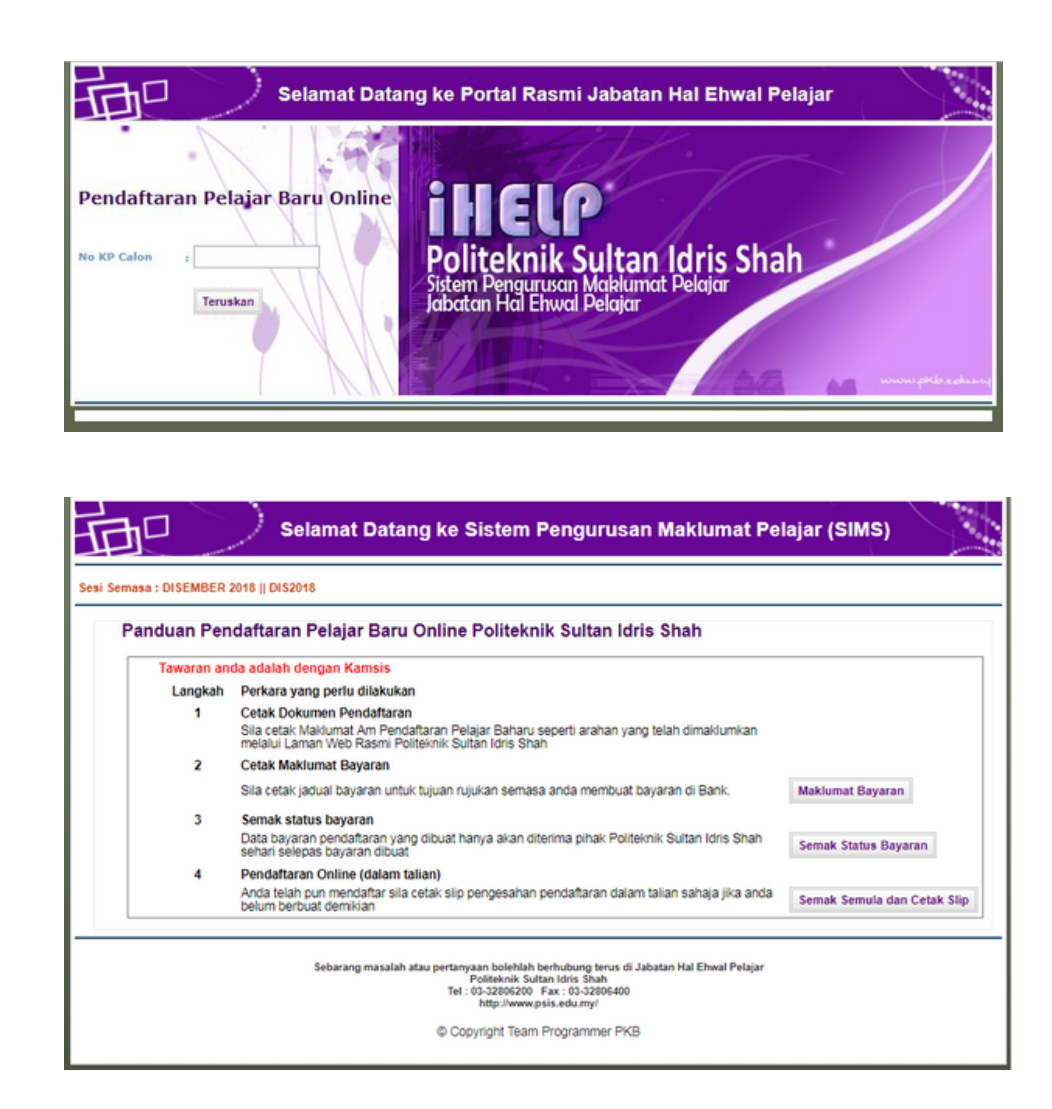

Menyediakan bukti pembayaran Yuran Pengajian dan Bukti Slip Pengesahan Pendaftaran Pelajar Dalam Talian (Online).

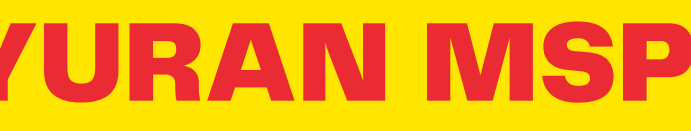

#### LANGKAH 3

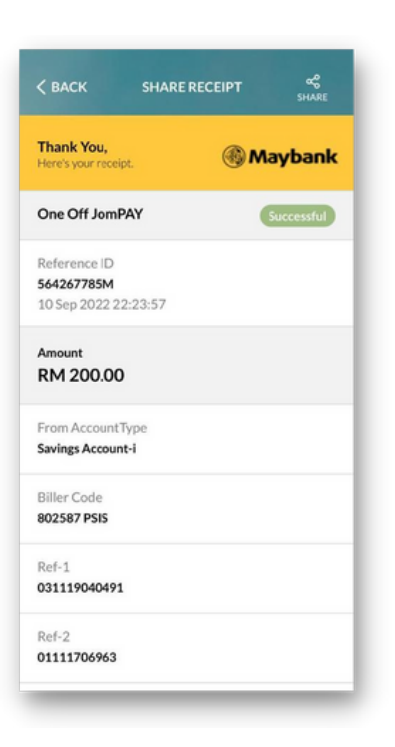

Membayar YURAN MSP secara Pindahan Wang sahaja (Fund Transfer ke akaun Tetuan Majlis Sukan Politeknik seperti yang tertera:

Nama Bank: Bank Islam Nama Akaun: Tetuan Majlis Sukan Politeknik No Akaun: 04033010018727

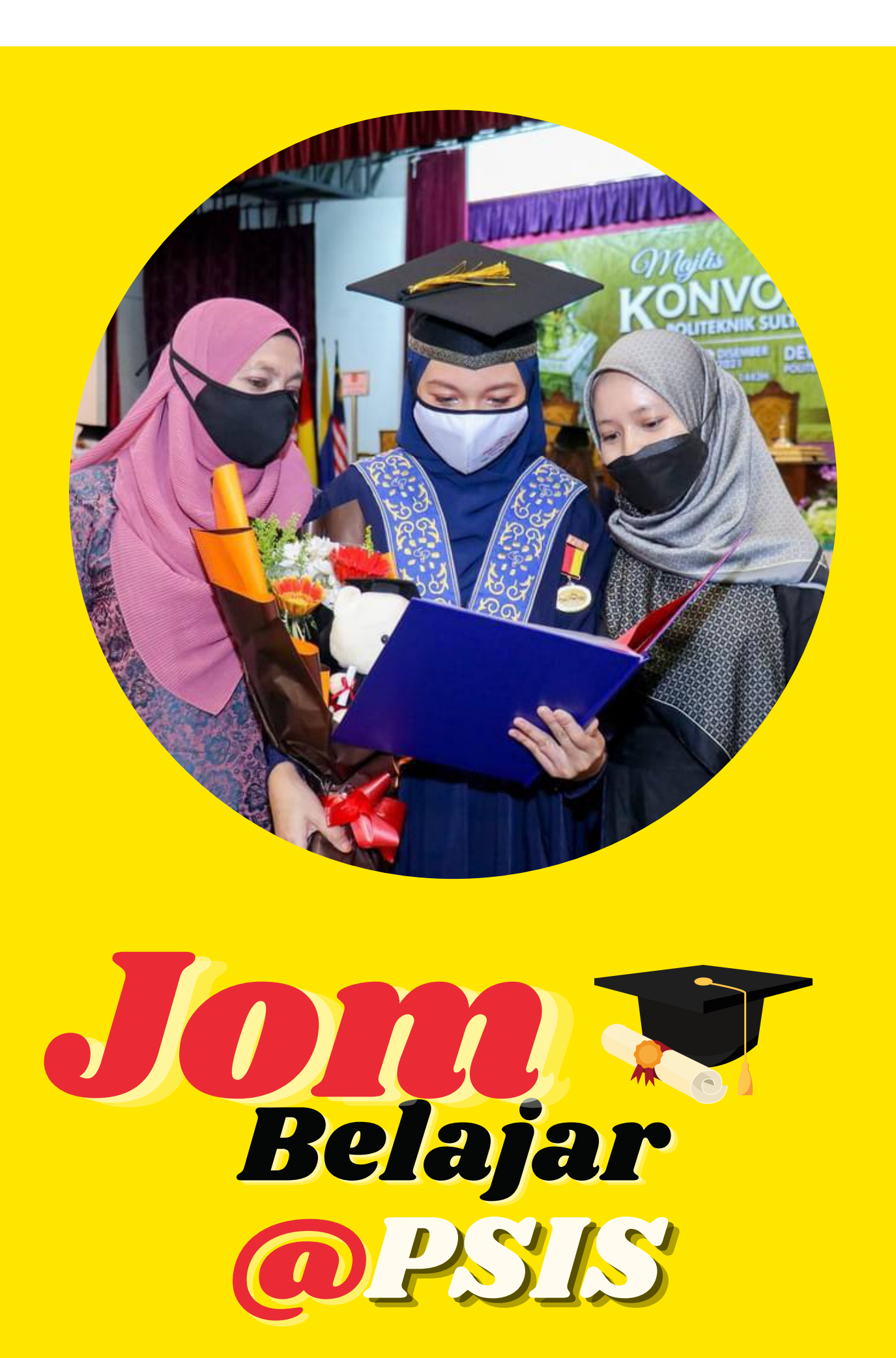

Sungai Lang,

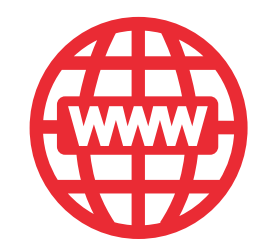

## Hubungi Kami

- ukk@psis.edu.my
- 03 3280 6200
- Politeknik Sultan Idris Shah, 45100 Sungai Air Tawar, Selangor Darul Ehsan
- www.psis.mypolycc.edu.my

# Laman Sosial PSIS

ITEKNIK SULTAN IDRIS SHAH

Laman Sosial PSIS @mpppsis @jpkkpsis @politekniksultanidrisshah Politeknik Sultan Idris Shah Politeknik Sultan Idris Shah

# SEKIAN, TERIMA KASIH

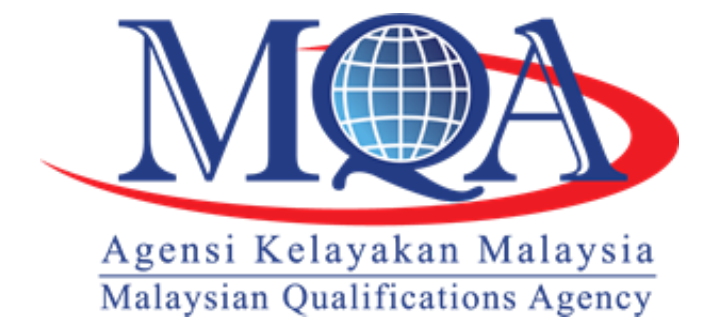

QUALITY SYSTEM

SIRIM

STANDARDS

MS ISO/IEC 17201:2006 QS 02121999 CB 01

**CERTIFIED TO ISO 9001 : 2015** 

CERT. NO: QMS 01815

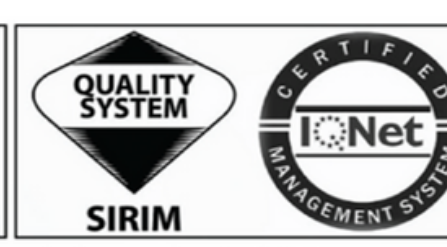

CERTIFIED TO ISO 9001 : 2015 CERT. NO : MY-QMS 01815

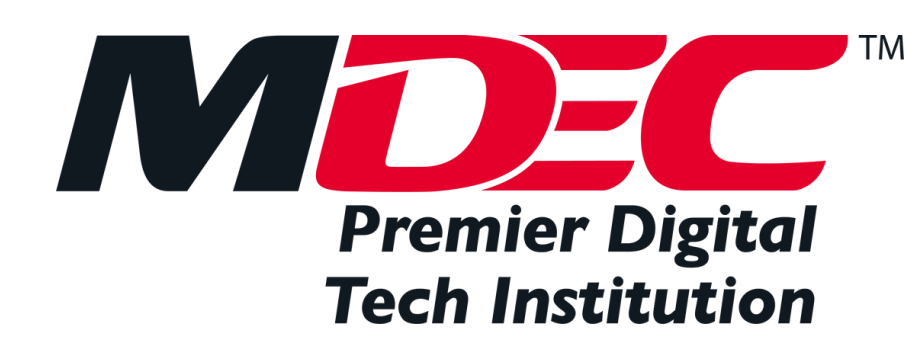

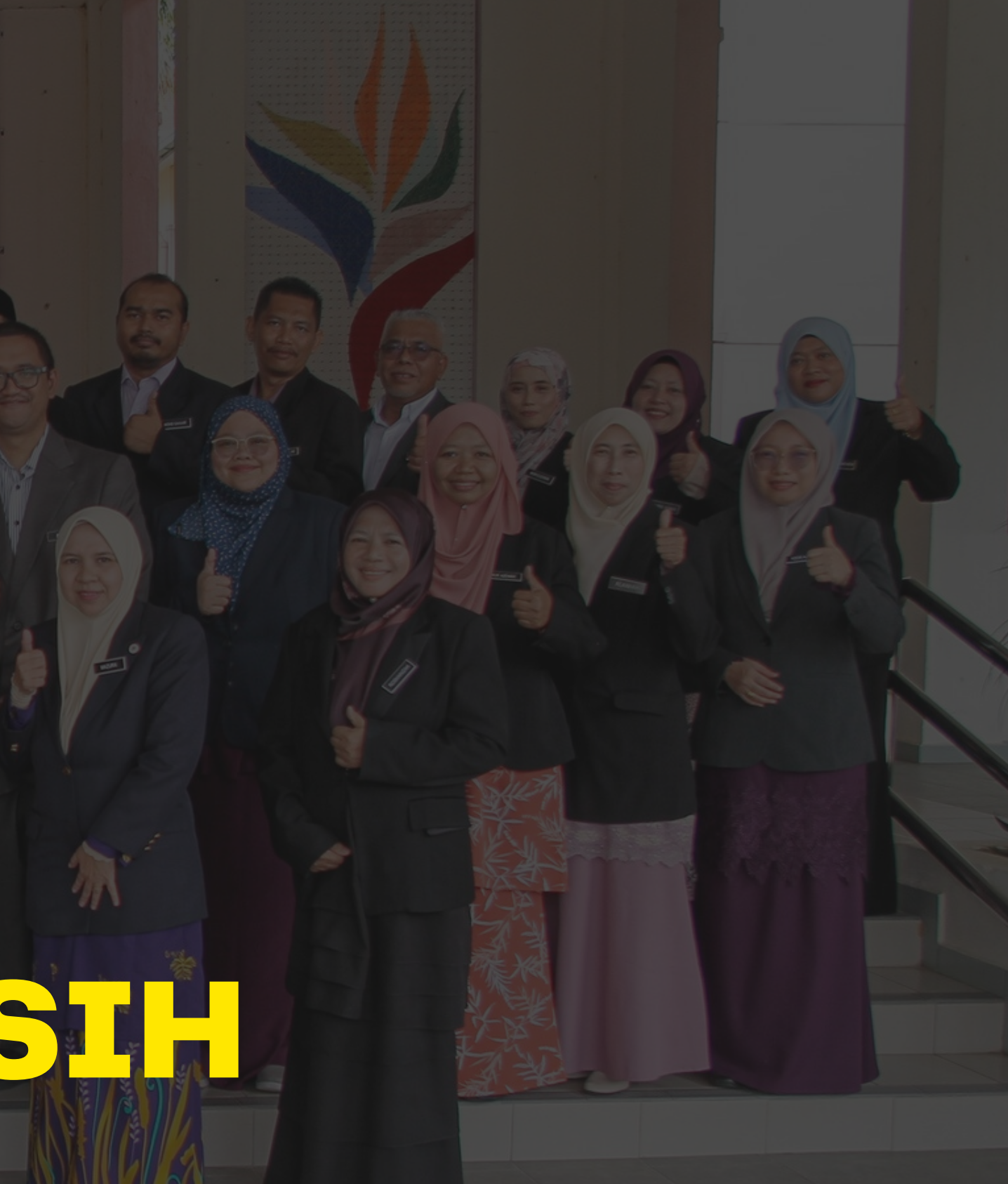

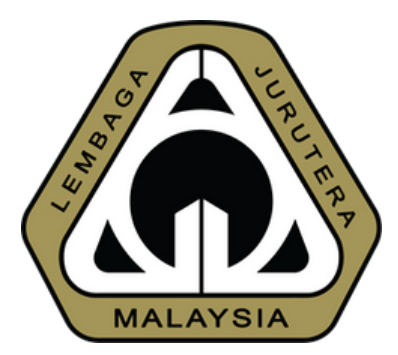

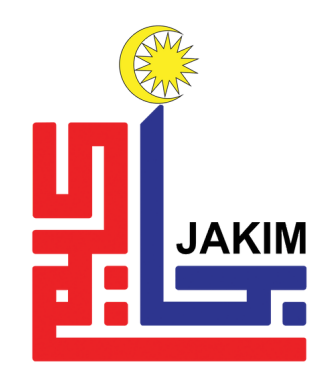